# XS 系列使用指令实现配方相关功能

本文档内容仅供参考,如使用中存在问题请与技术支持取得联系。

# 1. 实现功能

使用 codesys 官方配方库中指令实现以下功能:

- 建立配方,生成配方文件;
- 配方文件的导入导出;
- 修改配方中的数据;
- 移除配方文件。

## 2. 使用设备

编程软件: codesys 原生软件 3.5.16.40 或 XS Studio 软件。

# 3. 相关指令介绍

1) 首先添加指令需要用到的库文件: Recipe Management

| 🋍 添加库                                      |                              | × |
|--------------------------------------------|------------------------------|---|
| recipe                                     |                              |   |
| 函数库 占位符                                    |                              |   |
| 搭配                                         | 库                            | ^ |
| Ecipe Management, 3.5.16.40                |                              |   |
| ∽ I <mark>Recipe</mark> Definition2        | Recipe Management, 3.5.16.40 |   |
| GetRecipeVariableName IRecipeDefinition2   | Recipe Management, 3.5.16.40 |   |
| GetRecipeVariableCount IRecipeDefinition2  | Recipe Management, 3.5.16.40 |   |
| ⊶ PersistantRecipeListSupportsAdd          | Recipe Management, 3.5.16.40 |   |
| AddRecipe IPersistantRecipeListSupportsAdd | Recipe Management, 3.5.16.40 |   |
|                                            | Recipe Management, 3.5.16.40 |   |
| Recipe ManCommands                         | Recipe Management, 3.5.16.40 |   |
| prvCompareRecipe RecipeManCommands         | Recipe Management, 3.5.16.40 |   |
| <                                          | >                            |   |
| 详细(t) 库(R)                                 | 确定取                          | 肖 |

- 2) 使用的相关指令
  - RecipeManCommands.CreateRecipe
     Creates a new recipe in the given recipe definition: 在给定的配方定义中创建一个新配方,并将
     当前元素变量数值保存。
  - RecipeManCommands.LoadAndWriteRecipe
     Loads a recipe from the standard recipe file and afterwards writes the recipe into the PLC variables:
     从标准配方文件加载配方,然后将配方写入 PLC 变量。
  - RecipeManCommands.ReadAndSaveRecipe Reads the current PLC values into the recipe and afterwards stores the recipe into the standard recipe file.The content of an existing file will be overridden.将当前 PLC 值读入配方,然后将配方存储 到标准配方文件中现有文件的内容将被覆盖。
  - RecipeManCommands.DeleteRecipeFile
     Removes the standard recipe file from a recipe: 从配方中移除标准配方文件。
- 4. 操作步骤

#### 4-1. 定义变量并调用指令

1、添加一个配方管理器,并在其中定义一个配方。

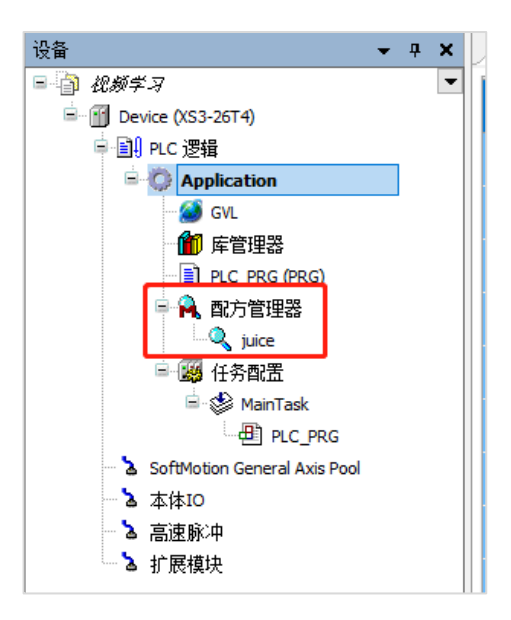

2、在全局变量表中定义所需变量,按照实际所需配方元素添加配方成员。

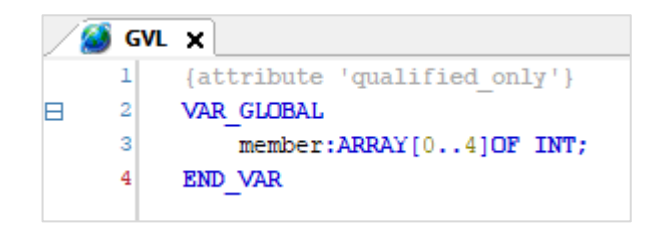

**3、**定义变量;

```
PROGRAM PLC_PRG
VAR
Recipemancommands:Recipe_Management.RecipeManCommands; //声明一个配方变量
RecipeName:STRING;//定义一个字符串变量做配方名字
bCreat,bSet,bWrite:BOOL;//定义按钮
trig:ARRAY[0..4]OF Standard.R_TRIG;//定义上升沿信号
END_VAR
```

4、 取三个按钮的上升沿;

```
1 trig[0](CLK:=bCreat , Q=> );
2 trig[1](CLK:=bSet , Q=> );
3 trig[2](CLK:=bWrite , Q=> );
```

5、调用指令。

| Device 🔍 juice 🗙 |     |    |    |     |     |     |
|------------------|-----|----|----|-----|-----|-----|
| 变量               | 类型  | 名称 | 注释 | 最小值 | 最大值 | 当前值 |
| GVL.member[0]    | INT |    |    |     |     |     |
| GVL.member[1]    | INT |    |    |     |     |     |
| GVL.member[2]    | INT |    |    |     |     |     |
| GVL.member[3]    | INT |    |    |     |     |     |
| GVL.member[4]    | INT |    |    |     |     |     |
|                  |     |    |    |     |     |     |

#### 4-2. 创建配方并保存

 1、创建一个名为 'banana'的配方放在 'juice' 配方定义下,并将其中成员变量数值设置为 '2、 3、2、3、2',使用 RecipeManCommands.CreateRecipe 指令;

| 表达式         | 类型                | 值 | 准备值 |
|-------------|-------------------|---|-----|
| 😑 🎑 member  | ARRAY [04] OF INT |   |     |
| 🏈 member[0] | INT               | 2 |     |
| 🏈 member[1] | INT               | 3 |     |
| 🏈 member[2] | INT               | 2 |     |
| 🏈 member[3] | INT               | 3 |     |
| ∅ member[4] | INT               | 2 |     |
|             |                   |   |     |

| 表达式                       | 类型               | 值         |
|---------------------------|------------------|-----------|
| 🗄 🔌 Recipemancommands 🛛 🖗 | Recipe_Managemen |           |
| 🖗 RecipeName S            | STRING           | "'banana" |
| 🚸 bCreat E                | BOOL             | FALSE     |
| 👂 bSet E                  | BOOL             | FALSE     |
| 🚸 bWrite E                | BOOL             | FALSE     |
| 🗄 🔌 trig                  | ARRAY [04] OF St |           |

**2、** 触发 bCreat 的沿信号;

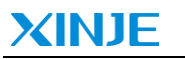

|   | 1   | <pre>trig[0](CLK TRUE :=bCreat TRUE , Q=&gt; );</pre>                |
|---|-----|----------------------------------------------------------------------|
|   | 2 🔴 | <pre>trig[1](CLKFALSE :=bSetFALSE , Q=&gt; );</pre>                  |
|   | 3 🔴 | <pre>trig[2](CLKFALSE := bWrite FALSE , Q=&gt; );</pre>              |
|   | 4   |                                                                      |
|   | 5   | // <i>定义一个新配方</i> RecipeName, 并保存配方值                                 |
|   | 6 🔴 | IF trig[0].QFALSE THEN                                               |
|   | 7 🔴 | Recipemancommands.CreateRecipe(  //在给定的配方定义中创建一个新配方,同时把配方元素当前值保存     |
|   | 8   | RecipeDefinitionName:='juice',  // <i>在配方管理器中定义的配方名称</i>             |
|   | 9   | RecipeName:=RecipeName <mark>"banana");</mark> // <i>当前次要编辑的配方名称</i> |
| 1 | 0   | END IF                                                               |
|   |     |                                                                      |

**3、**触发指令成功之后可以在"Device"-"文件"-"Plclogic"界面刷新后查看到建立的配方文件,文件扩展名就是在配方管理器中设置的扩展名。

| 🖉 GVL 👔 Device 🗙 📄 | PLC_PRG |           |                       | -         |
|--------------------|---------|-----------|-----------------------|-----------|
| 通讯设置               | 主机 本地   | •   🖿 🗙 🕹 | Runtime运行时   路径   놀 / | • 🖻 🗙 🔶 ^ |
| 応用                 | 名称      | 尺寸        | 名称                    | 尺寸        |
| 122713             | C:\     |           | Discourse PlcLogic    |           |
| 备份与还原              | □ D:\   |           | 🗀 cert                |           |
| 文件                 | 💼 E:\   |           | version.txt           | 21字节      |
| 日志                 |         |           |                       |           |
| PLC设置              |         |           |                       |           |

| Runtime运行时 路径           | 📔 📴 PlcLogic   | - 🗀 🗙         |
|-------------------------|----------------|---------------|
| 名称                      | 尺寸             | 修改            |
| <b>t</b>                |                |               |
| 🚞 visu                  |                |               |
| 🧀 trend                 |                |               |
| 🞑 alarms                |                |               |
| ac_persistence          |                |               |
| 📴 _cnc                  |                |               |
| HiddenOnlineConfigN     | lode           |               |
| Application             |                |               |
| Archive.prj             | 402.09 KB (    | . 2001/4/20 4 |
| apple.juice.txtrecipe   | · <u>90</u> 字节 | 2001/5/10:16  |
| 📋 "banana'.juice.txtree | tipe 90字节      | 2001/5/1 23   |

| 🔒 配方管理器 | ×          |       |   |
|---------|------------|-------|---|
| 存储常规    |            |       |   |
| 存储类型    | 文本的        |       | ~ |
| 文件路径    |            |       |   |
| 文件扩展名   | .txtrecipe |       |   |
| 分离器     |            |       |   |
| ○ 制表符   | ○ 分号       | ○ 逗号  |   |
| ○ 空格    | • :=       | 01    |   |
| 可用列     | >          | 选择列   |   |
| ☆类型     | >>         | ☆変量   |   |
| 1 名称    |            | ☆ 当前值 |   |
| ▼ 汪粹    | <          |       |   |
| ₩最大值    | <<         |       |   |
|         |            |       |   |
|         |            |       |   |
|         |            |       |   |
| 以默认状态保  | 存          | F     | Т |

### 4-3. 配方文件的导入导出

主机 本地 D:\CX\配方 • 🗀 🗙 🛷 Runtime运行时 路径 🗀 PlcLogic • 🗀 🗙 😔 通讯设置 名称 名称 尺寸 修改 尺寸 修改 应用 **t**... t 备份与还原 📄 "banana'.juice.txtrecipe 90 字节 2023/4/11 ... 🞑 visu 🚞 trend 文件 🚞 alarms ac\_persistence 日志 🚞 \_cnc PLC 设置 🚞 HiddenOnlineConfigMode... Application PLC指令 Archive.prj 402.09 KB (... 2001/4/20 4... apple.juice.txtrecipe 90字节 2001/5/10:16 用户和组 >> 2001/5/123... banana'.juice.txtrecipe 90字节 访问权限 << Symbol Rights **K**B

| "banana'.juice.txtrecipe             | 2023/4/11 9:07 | TXTRECIPE 文件 | 11 |
|--------------------------------------|----------------|--------------|----|
|                                      |                |              |    |
|                                      |                |              |    |
|                                      |                |              |    |
| I III "banana'.juice.txtrecipe - 记争本 |                |              |    |
| 文件(F) 编辑(F) 格式(O) 査吾(V)              | <b>邦</b> 肋(H)  |              |    |
|                                      | TD 24(11)      |              |    |
| GVL.member[0]:=2                     |                |              |    |
| GVL.member[1]:=3                     |                |              |    |
|                                      |                |              |    |
| GVL.member[2]:=2                     |                |              |    |
| GVL.member[3]:=3                     |                |              |    |
| GVI member[A] = 2                    |                |              |    |
| Overneinber[4]Z                      |                |              |    |

2、可以直接在记事本中将配方更改为'2、3、2、5、4', 然后导入到 PLC 中, 并使用 RecipeManCommands.LoadAndWriteRecipe 指令可以将配方中数据直接读到 PLC 中;

| "banana'.juice.txtrecipe                                                                                                    | 2023/4/11 9:09 | TXTRECIPE 文件 | 1 KB |
|----------------------------------------------------------------------------------------------------|----------------|--------------|------|
| <ul> <li>"banana'.juice.txtrecipe - 记事本<br/>文件(F) 编辑(E) 格式(O) 查看(V)</li> <li>GVL.member[0]:=2</li> <li>GVL.member[1]:=3</li> <li>GVL.member[2]:=2</li> <li>GVL.member[3]:=5</li> <li>GVL.member[4]:=4</li> </ul> | 帮助(H)          |              |      |

1、将配方文件导出到电脑中可以查看当前配方;

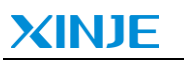

| Device X              |                          |       |           |      |            |                      |                   |           |                  |   |
|-----------------------|--------------------------|-------|-----------|------|------------|----------------------|-------------------|-----------|------------------|---|
| 通讯设置                  | 主机 本地 D:\CX\配            | 厉     | -   🛅 🗦   | < +> | Runtime运行  | <b>5时</b>  路径  🚞 Ple | Logic             | -   🗀     | $\times \bullet$ | • |
| 应用                    | 名称<br>1                  | 尺寸    | 修改        |      | 名称<br>↑    | Я                    | रेचे              | 修改        |                  |   |
| 备份与还原                 | "banana'.juice.txtrecipe | 90 字节 | 2023/4/11 | ]    | visu       |                      |                   |           |                  |   |
| 文件                    |                          |       |           |      | alarms     |                      |                   |           |                  |   |
| 日志                    |                          |       |           |      | ac_persis  | tence                |                   |           |                  |   |
| PLC 设置                |                          |       |           |      | 📴 HiddenOr | nlineConfigMode      |                   |           |                  |   |
| PLC指令                 |                          |       |           |      | Applicatio | on<br>orj 4          | 02.09 KB <b>(</b> | 2001/4/20 | 4                |   |
| 用户和组                  |                          |       |           | >>   | apple.jui  | juice.txtrecipe 9    | 0字节<br>0字节        | 2001/5/1  | D:16<br>23       |   |
| 访问权限                  |                          |       |           |      |            |                      |                   |           |                  |   |
| Symbol Rights         |                          |       |           |      |            |                      |                   |           |                  |   |
|                       |                          |       |           |      |            | 类型                   | 值                 |           | 准备值              |   |
| 🗄 < Recipemancommands |                          |       |           |      |            | Recipe_Managemen     |                   |           |                  |   |
| RecipeName            |                          |       |           |      |            | STRING               | "banana           |           |                  |   |
| < bCreat              |                          |       |           |      |            | BOOL                 | FALSE             |           |                  |   |
| < bSet                |                          |       |           |      |            | BOOL                 | FALSE             |           |                  |   |
| 🖗 bWrite              |                          |       |           |      |            | BOOL                 | TRUE              |           |                  |   |
| ± ∅ tria<br><         |                          |       |           |      |            | ARRAY [04] OF St     |                   |           |                  | 2 |

3、触发指令成功之后可以监控到更改后的配方数据被读取到了 PLC 中。

| 17 |   | //从配方中读值写入PLC                              |                      |
|----|---|--------------------------------------------|----------------------|
| 18 | • | IF trig[2].QFALSE THEN                     |                      |
| 19 | • | Recipemancommands.LoadAndWriteRecipe( // & | (配方中读值写入PLC          |
| 20 |   | RecipeDefinitionName:= 'juice', //A        | 5配方管理器下定义的要使用的配方定义名称 |
| 21 |   | RecipeName:=RecipeName "banana" );         | //当前要编辑的配方名称         |
| 22 | • | END_IFRETURN                               |                      |
|    |   |                                            |                      |

| 类型                | 值                                                    | 准备值                                                              |
|-------------------|------------------------------------------------------|------------------------------------------------------------------|
| ARRAY [04] OF INT |                                                      |                                                                  |
| INT               | 2                                                    |                                                                  |
| INT               | 3                                                    |                                                                  |
| INT               | 2                                                    |                                                                  |
| INT               | 5                                                    |                                                                  |
| INT               | 4                                                    |                                                                  |
|                   | 美型 ARRAY [04] OF INT INT INT INT INT INT INT INT INT | <ul> <li>         ・ 美型         ・ 信         ・         ・</li></ul> |

#### 4-4. 修改配方中数据

 使用 RecipeManCommands.ReadAndSaveRecipe 指令修改已有配方中数据,例如将 'banana' 中数据改为 '3、4、3、4、3';

| 表达式         | 类型                | 值 |  |
|-------------|-------------------|---|--|
| 😑 🎑 member  | ARRAY [04] OF INT |   |  |
| 🎒 member[0] | INT               | 3 |  |
| 🎒 member[1] | INT               | 4 |  |
| 🎒 member[2] | INT               | 3 |  |
| 🎒 member[3] | INT               | 4 |  |
| 🎑 member[4] | INT               | 3 |  |

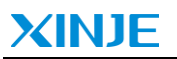

| 表达式                   | 类型                | 值        | 准备值 | 地址 | 注释             | ^ |
|-----------------------|-------------------|----------|-----|----|----------------|---|
| 🗉 🚸 Recipemancommands | Recipe_Managemen  |          |     |    | 声明一个配方变里       |   |
| RecipeName            | STRING            | "banana" |     |    | 定义一个字符串变重做配方名字 |   |
| 🖗 bCreat              | BOOL              | FALSE    |     |    | 定义按钮           |   |
| 🖗 bSet                | BOOL              | TRUE     |     |    | 定义按钮           |   |
| 🖗 bWrite              | BOOL              | FALSE    |     |    | 定义按钮           |   |
| 🕀 🔿 tria              | ADDAY IN 41 OF SH |          |     |    | ☆◇上井沿住只        | ¥ |

2、 触发指令成功之后可以监控到配方数据已被修改。

| 11   | //从PLC中读配方所需值存入配方                         |                             |
|------|-------------------------------------------|-----------------------------|
| 12 🔴 | IF trig[1].QFALSE THEN                    |                             |
| 13 🔴 | Recipemancommands.ReadAndSaveRecipe( // k | 读取PLC中配方元素的当前值,同时把值写入配方     |
| 14   | RecipeDefinitionName:='juice', //&        | <i>生配方管理器下定义的要使用的配方定义名称</i> |
| 15   | RecipeName:=RecipeName ""banana" );       | //当前要编辑的配方名称                |
| 16   | END_IF                                    |                             |
|      |                                           |                             |

|                                   | 修改日期           | 类型           | 大小   |
|-----------------------------------|----------------|--------------|------|
| ] ''banana'.juice.txtrecipe       | 2023/4/11 9:39 | TXTRECIPE 文件 | 1 KB |
|                                   |                |              |      |
| 🥘 ''banana'.juice.txtrecipe - 记事本 |                |              |      |
| 文件(F) 编辑(E) 格式(O) 查看(V)           | 帮助(H)          |              |      |
| GVL.member[0]:=3                  |                |              |      |
| GVL.member[1]:=4                  |                |              |      |
| GVL.member[2]:=3                  |                |              |      |
| GVL.member[3]:=4                  |                |              |      |
| GVL.member[4]:=3                  |                |              |      |
|                                   |                |              |      |

#### 4-5. 移除配方文件

使用 RecipeManCommands.DeleteRecipeFile 指令可以从配方中移除标准配方文件, 触发该条指令 之后, 在 "Device" - "文件" - "Plclogic" 中可以看到, 原有的 "apple" 配方被移除, 或者直接

当移除一个配方之后,只能断上电之后再重新创立一个名字相同的配方。

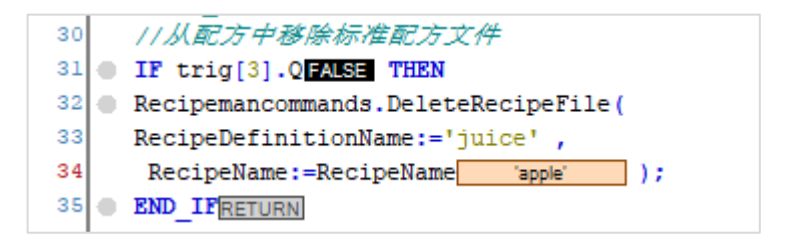

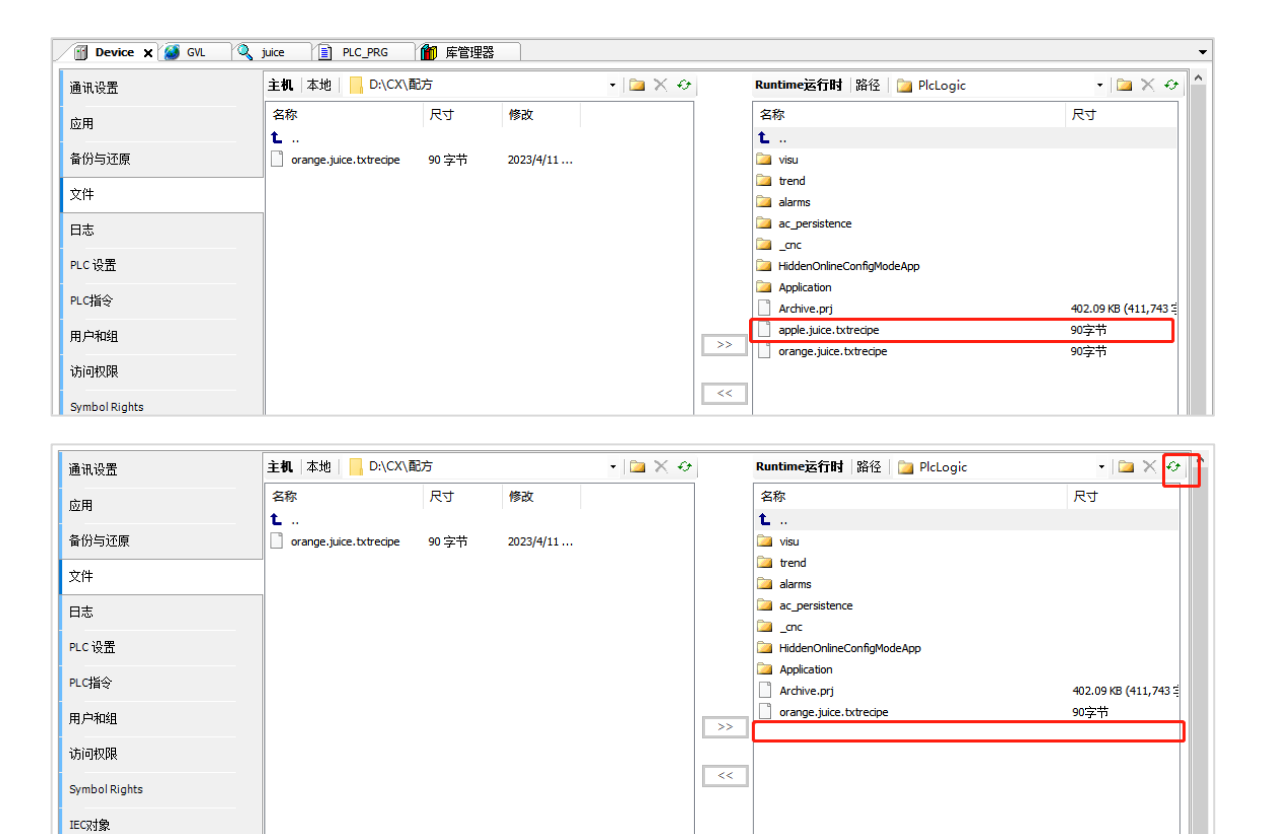